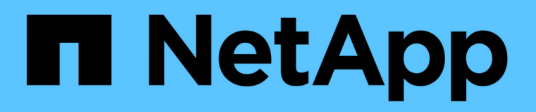

## Monter et démonter les datastores

BlueXP backup and recovery for VMs

NetApp January 19, 2024

This PDF was generated from https://docs.netapp.com/fr-fr/bluexp-backup-recovery-vm/task-mount-datastores.html on January 19, 2024. Always check docs.netapp.com for the latest.

# Sommaire

| Monter et démonter les datastores. | <br> | <br>. 1 |
|------------------------------------|------|---------|
| Montez les datastores              | <br> | <br>. 1 |
| Démontez les datastores            | <br> | <br>. 1 |

# Monter et démonter les datastores

## Montez les datastores

Vous pouvez monter un datastore à partir d'une sauvegarde si vous souhaitez accéder aux fichiers de la sauvegarde.

#### Avant de commencer

- Assurez-vous de copier l'ID d'organisation et le jeton d'API depuis le portail VMC et de les ajouter aux paramètres de VMware Cloud Services.
- Assurez-vous que l'hôte ESXi alternatif peut se connecter au stockage

Si vous souhaitez effectuer un montage sur un autre hôte ESXi, vous devez vous assurer que l'autre hôte ESXi peut se connecter au stockage et qu'il possède les mêmes UID et GID que celui de l'hôte d'origine.

### Étapes

Dans le client VMware vSphere, accédez à = > Inventaire > stockage.

- Dans le volet gauche du navigateur, cliquez avec le bouton droit de la souris sur un datastore, puis sélectionnez BlueXP Backup and Recovery for VMs dans la liste déroulante, puis sélectionnez Mount Backup dans la liste déroulante secondaire.
- 3. Sur la page **Mount datastore**, sélectionnez une sauvegarde et un emplacement de sauvegarde (principal ou secondaire), puis cliquez sur **Mount**.
- 4. Facultatif : pour vérifier que le datastore est monté, dans la barre d'outils du client VMware vSphere, cliquez sur **sauvegarde et restauration BlueXP pour les machines virtuelles**.

Le datastore que vous avez monté s'affiche dans la mosaïque **activités récentes du travail** du tableau de bord.

Pour éviter la création de nouvelles copies Snapshot lors du clonage du volume, désactivez la planification ONTAP du volume SnapVault. Les copies Snapshot existantes ne sont pas supprimées.

## Démontez les datastores

Vous pouvez démonter une sauvegarde lorsque vous n'avez plus besoin d'accéder aux fichiers du datastore.

### Étapes

Dans le client VMware vSphere, accédez à = > Inventaire > stockage.

 Dans le volet gauche du navigateur, cliquez avec le bouton droit de la souris sur un datastore, puis sélectionnez BlueXP Backup and Recovery for VMs dans la liste déroulante, puis sélectionnez Unmount dans la liste déroulante secondaire.

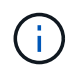

Assurez-vous de sélectionner le datastore approprié à démonter. Sinon, vous pourriez avoir un impact sur le travail de production.

- 3. Dans la boîte de dialogue **Unmount Backup**, sélectionnez un datastore, cochez la case **Unmount the datastore** et cliquez sur **Unmount**.
- 4. Facultatif : pour vérifier que le datastore est démonté, dans la barre d'outils du client VMware vSphere, cliquez sur **sauvegarde et restauration BlueXP pour les machines virtuelles**.

Le datastore que vous avez démonté s'affiche dans la mosaïque **activités récentes du travail** du tableau de bord.

#### Informations sur le copyright

Copyright © 2024 NetApp, Inc. Tous droits réservés. Imprimé aux États-Unis. Aucune partie de ce document protégé par copyright ne peut être reproduite sous quelque forme que ce soit ou selon quelque méthode que ce soit (graphique, électronique ou mécanique, notamment par photocopie, enregistrement ou stockage dans un système de récupération électronique) sans l'autorisation écrite préalable du détenteur du droit de copyright.

Les logiciels dérivés des éléments NetApp protégés par copyright sont soumis à la licence et à l'avis de nonresponsabilité suivants :

CE LOGICIEL EST FOURNI PAR NETAPP « EN L'ÉTAT » ET SANS GARANTIES EXPRESSES OU TACITES, Y COMPRIS LES GARANTIES TACITES DE QUALITÉ MARCHANDE ET D'ADÉQUATION À UN USAGE PARTICULIER, QUI SONT EXCLUES PAR LES PRÉSENTES. EN AUCUN CAS NETAPP NE SERA TENU POUR RESPONSABLE DE DOMMAGES DIRECTS, INDIRECTS, ACCESSOIRES, PARTICULIERS OU EXEMPLAIRES (Y COMPRIS L'ACHAT DE BIENS ET DE SERVICES DE SUBSTITUTION, LA PERTE DE JOUISSANCE, DE DONNÉES OU DE PROFITS, OU L'INTERRUPTION D'ACTIVITÉ), QUELLES QU'EN SOIENT LA CAUSE ET LA DOCTRINE DE RESPONSABILITÉ, QU'IL S'AGISSE DE RESPONSABILITÉ CONTRACTUELLE, STRICTE OU DÉLICTUELLE (Y COMPRIS LA NÉGLIGENCE OU AUTRE) DÉCOULANT DE L'UTILISATION DE CE LOGICIEL, MÊME SI LA SOCIÉTÉ A ÉTÉ INFORMÉE DE LA POSSIBILITÉ DE TELS DOMMAGES.

NetApp se réserve le droit de modifier les produits décrits dans le présent document à tout moment et sans préavis. NetApp décline toute responsabilité découlant de l'utilisation des produits décrits dans le présent document, sauf accord explicite écrit de NetApp. L'utilisation ou l'achat de ce produit ne concède pas de licence dans le cadre de droits de brevet, de droits de marque commerciale ou de tout autre droit de propriété intellectuelle de NetApp.

Le produit décrit dans ce manuel peut être protégé par un ou plusieurs brevets américains, étrangers ou par une demande en attente.

LÉGENDE DE RESTRICTION DES DROITS : L'utilisation, la duplication ou la divulgation par le gouvernement sont sujettes aux restrictions énoncées dans le sous-paragraphe (b)(3) de la clause Rights in Technical Data-Noncommercial Items du DFARS 252.227-7013 (février 2014) et du FAR 52.227-19 (décembre 2007).

Les données contenues dans les présentes se rapportent à un produit et/ou service commercial (tel que défini par la clause FAR 2.101). Il s'agit de données propriétaires de NetApp, Inc. Toutes les données techniques et tous les logiciels fournis par NetApp en vertu du présent Accord sont à caractère commercial et ont été exclusivement développés à l'aide de fonds privés. Le gouvernement des États-Unis dispose d'une licence limitée irrévocable, non exclusive, non cessible, non transférable et mondiale. Cette licence lui permet d'utiliser uniquement les données relatives au contrat du gouvernement des États-Unis d'après lequel les données lui ont été fournies ou celles qui sont nécessaires à son exécution. Sauf dispositions contraires énoncées dans les présentes, l'utilisation, la divulgation, la reproduction, la modification, l'exécution, l'affichage des données sont interdits sans avoir obtenu le consentement écrit préalable de NetApp, Inc. Les droits de licences du Département de la Défense du gouvernement des États-Unis se limitent aux droits identifiés par la clause 252.227-7015(b) du DFARS (février 2014).

#### Informations sur les marques commerciales

NETAPP, le logo NETAPP et les marques citées sur le site http://www.netapp.com/TM sont des marques déposées ou des marques commerciales de NetApp, Inc. Les autres noms de marques et de produits sont des marques commerciales de leurs propriétaires respectifs.